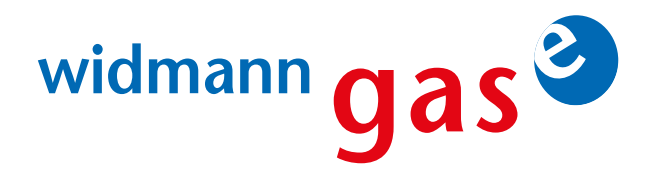

Um einen Merkzettel zu erstellen, müssen Sie sich einloggen oder, sofern Sie noch nicht registriert sind, dies zuvor machen.

| Suchbegriff / ArtNr.                                       | Shop |
|------------------------------------------------------------|------|
| Benutzername                                               |      |
| Passwort                                                   |      |
| Anmelden                                                   |      |
| <ul><li>Passwort vergessen?</li><li>Registrieren</li></ul> |      |

Nachdem Sie erfolgreich eingeloggt sind, kann es auch schon losgehen.

Zuerst müssen Sie eine Gasart auswählen. Dies können Sie entweder über den Reiter "Gase" oder über die Suchfunktion tun.

| widmann gas <sup>3</sup> Unte | rnehmen 오 Gase Sicherheitsdatenb | lätter 🛇 Sicherheit 🛇 Kontakt 🤇 | Suchbegriff / ArtNr. 🧕 👤 팩 連 |
|-------------------------------|----------------------------------|---------------------------------|------------------------------|
|                               |                                  |                                 |                              |
| Acetylen                      | Arcox                            | Argon                           | Argon / Helium               |
| Argon / Helium / Wasserstoff  | Argon / Sauerstoff               | Argon / Wasserstoff             | C02                          |
| CO2 med.                      | Druckluft                        | Formiergas                      | Gastrogas                    |
| Helium                        | Lachgas                          | Lasergas                        | Methan                       |
| Propan                        | Sauerstoff                       | Stickstoff                      | Synthetische Luft            |
| Treibgas                      | Wasserstoff                      |                                 |                              |

Sitz der Gesellschaft

Widmann Gase GmbH Herrmann-Köhl-Straße 37 89160 Dornstadt

Geschäftsführer Stefan Widmann Amtsgericht Ulm HRB 746292 USt-IdNr. DE188284136

Hypovereinsbank Ulm **IBAN** DE77 6302 0086 0314 0444 44 allgemeinen BIC HYVEDEMM461

Es gelten unsere Geschäftsbedingungen.

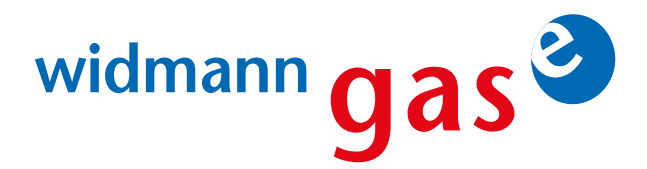

Wir haben uns in diesem Beispiel für die Gasart "Arcox" entschieden. Dies funktioniert mit all unseren Gasen gleichermaßen. Nachdem Sie das passende Produkt gefunden haben, können Sie dieses auswählen. Bei uns ist es unser Markenprodukt "Arcox® 18".

## Arcox® 18

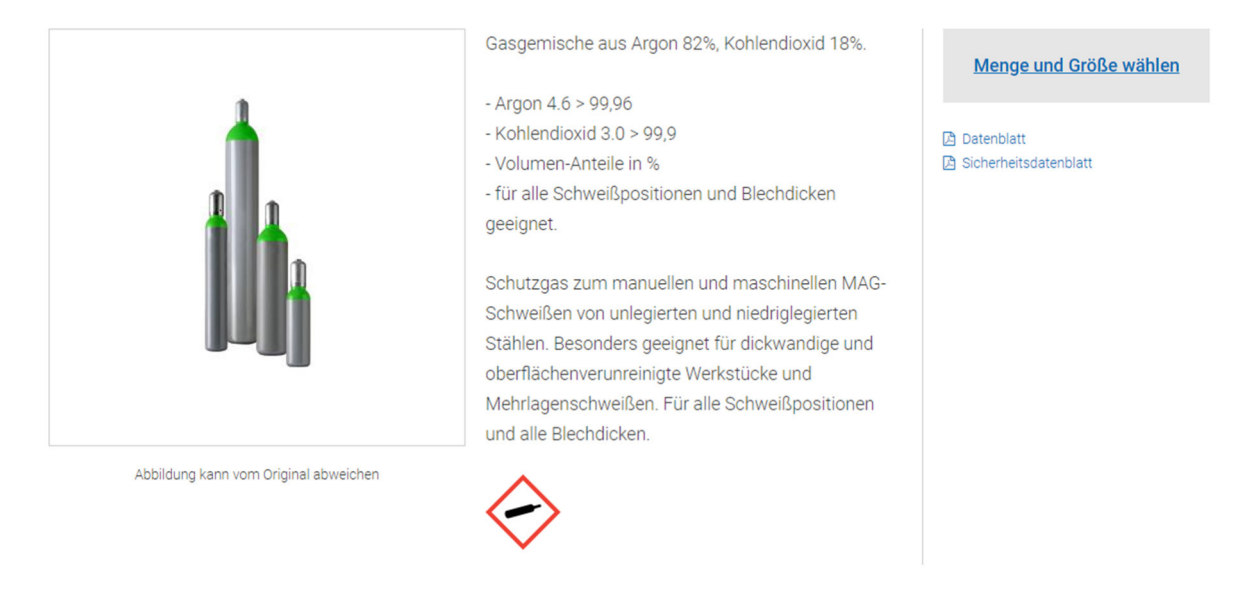

Nun können wir zur Mengen- und Größenwahl übergehen. Dazu klicken Sie einfach auf den Button "**Menge und Größe wählen**". Hier sollten Sie auf den Flaschentyp achten. Wir bieten Mietflaschen, Pfandflaschen und Tauschflaschen an. Bitte wählen Sie den für Sie zutreffenden Flaschentyp aus. In unserem Fall nehmen wir eine Tauschflasche.

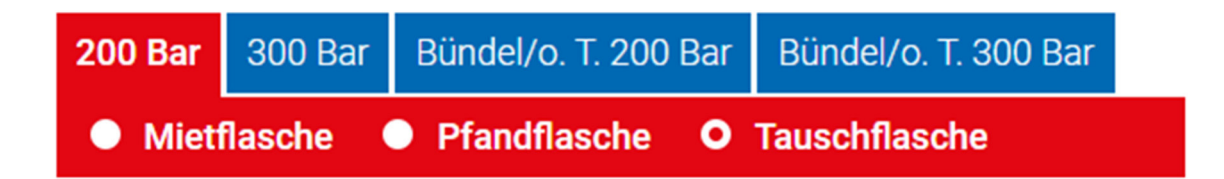

Widmann Gase GmbH Herrmann-Köhl-Straße 37 89160 Dornstadt Geschäftsführer Stefan Widmann Amtsgericht Ulm HRB 746292 USt-IdNr. DE188284136 Hypovereinsbank Ulm IBAN DE77 6302 0086 0314 0444 44 BIC HYVEDEMM461

Es gelten unsere allgemeinen Geschäftsbedingungen.

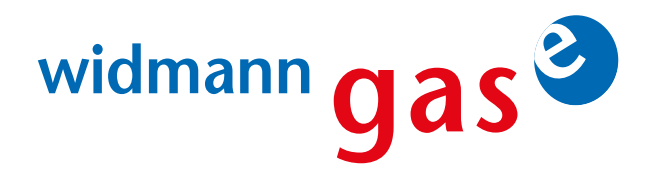

In diesem Fenster können Sie dann in das Feld "Menge" die gewünschte Bestellmenge eintragen. Sobald Sie alle Mengen eingetragen haben, die Sie benötigen, können Sie im unteren Teil des Fensters auf den Button "Auswahl in den Merkzettel legen" klicken.

| Arcox®                | 18                     |                      |                      |                                                                              |
|-----------------------|------------------------|----------------------|----------------------|------------------------------------------------------------------------------|
| 200 Bar               | 300 Bar                | Bündel/o. T. 200 Bar | Bündel/o. T. 300 Bar | Gasgemische aus Argon 82%, Kohlendioxid<br>18%.                              |
| Miet                  | flasche (              | Pfandflasche O       | Tauschflasche        |                                                                              |
| Inhalt                | M                      | enge                 | Bezeichnung          | - Argon 4.6 > 99,96<br>- Kohlendioxid 3.0 > 99,9<br>- Volumen-Anteile in %   |
| 2.00                  |                        | Flaschen             | S0200 ARCOX 18       | - für alle Schweißpositionen und Blechdicke                                  |
| 5.00 l                |                        | Flaschen             | S0500 ARCOX 18       | geeignet.                                                                    |
| 10.00                 |                        | 5 Flaschen           | S1000 ARCOX 18       | Schutzgas zum manuellen und maschinelle<br>MAG-Schweißen von unlegierten und |
| 20.00 l               |                        | Flaschen             | S2000 ARCOX 18       | niedriglegierten Stählen. Besonders geeigne                                  |
| 50.00 l               |                        | Flaschen             | S5000 ARCOX 18       | oberflächenverunreinigte Werkstücke und                                      |
|                       |                        |                      |                      | Mehrlagenschweißen. Für alle                                                 |
| Aktuelle A<br>200 Bar | Auswahl:<br>Tauschfla: | sche 10.00 I         | 5 x volle Flasche    | <ul> <li>Datenblatt</li> <li>Sicherheitsdatenblatt</li> </ul>                |
|                       |                        |                      | Leere                | n 🔨                                                                          |
|                       |                        |                      |                      |                                                                              |
| <b>\</b> <u>+</u> ∕ ∧ | uswahl in d            | den Warenkorb legen  |                      | ~                                                                            |
| 🖳 Aus                 | wahl in den A          | nfragekorb legen     |                      |                                                                              |
| 📋 Aus                 | wahl in den M          | lerkzettel legen     |                      |                                                                              |

Jetzt ist dieser Artikel auf dem Merkzettel mit der gewählten Menge und Größe hinterlegt. Im Merkzettel können Sie die Menge jederzeit noch verändern.

| Merkzettel: standard                                 |              |                                                                                                    |            |  |  |
|------------------------------------------------------|--------------|----------------------------------------------------------------------------------------------------|------------|--|--|
| + neuen Merkzettel erstellen 🛛 🛱 Merkzettel wechseln |              |                                                                                                    |            |  |  |
|                                                      | Menge        | Artikelbezeichnung                                                                                                    | Gewicht    |  |  |
| Alle auswählen                                       |              |                                                                                                    |            |  |  |
| i.                                                   | 5<br>Löschen | S1000 ARCOX 18 (Artikelnummer: 40501000T2RW)<br>200 Bar, Tauschflasche, 10.00 l, volle Flasche<br>Hinzugefügt am 07.03.2024, 1440<br>Anmerkungen hinzufügen | 99,50 kg 🙀 |  |  |
| Alle auswählen                                       |              |                                                                                                    |            |  |  |
| Markierte Artikel                                    | ·            |                                                                                                    | 99,50 kg   |  |  |
| Zur Übersicht                                        |              |                                                                                                    |            |  |  |

Diese Schritte können Sie für jedes der benötigten Produkte durchführen und schon ist der Merkzettel für Ihre Bestellungen fertig.

Weitere Feinheiten zu diesem Thema können Sie wie gewohnt bei Ihren bekannten Ansprechpartnern erfragen.

Sitz der Gesellschaft